# Manual Reinstalación Herramienta RetenISR2 Escritorio

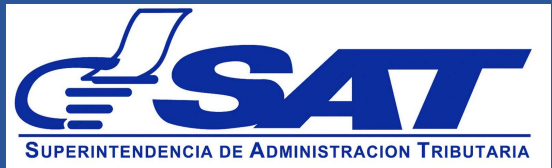

El presente manual describe los pasos para realizar la reinstalación de la herramienta RetenISR2 Escritorio sin perder los datos previamente almacenados. Es recomendable realizar el proceso de reinstalación cuando se presenten problemas para enviar Anexos o Informes hacia los servidores de SAT.

- 1. Realizar una copia de respaldo del archivo de Base de Datos de la herramienta
  - a. Ingrese con el explorador de archivos de Windows a la carpeta donde se guarda el archivo de base de datos de la herramienta RetenISR2 Escritorio en su computadora. La carpeta está ubicada en:

C:\Usuarios\nombre\_de\_su\_usuario\RetenISR2\db

| )rganizar 👻 Incluir e                                                                                                    | en biblioteca 🔻 | Compartir con 🔻 | Nueva carpeta                         |                        |                 | 922 | - | 0 |
|----------------------------------------------------------------------------------------------------|-----------------|-----------------|---------------------------------------|------------------------|-----------------|-----|---|---|
| Favoritos  Favoritos  Constant of the second of the second of the secon | Nombre          |                 | Fecha de modifica<br>03/03/2016 08:15 | Tipo<br>Data Base File | Tamaño<br>52 KB |     |   |   |
| Equipo                                                                                                    |                 |                 |                                       |                        |                 |     |   |   |

 b. Haga clic derecho sobre el archivo con nombre retenISR2 ubicado en esta carpeta y seleccione la opción Copiar.

|                     | Nombre    | *                              | Fech  | a de modifica | Tipo           | Tamaño |  |  |
|---------------------|-----------|--------------------------------|-------|---------------|----------------|--------|--|--|
| Descargas           | TetenISR2 |                                | 03/03 | V/2016-08-15  | Nata Base File | 52 KB  |  |  |
| Escritorio          |           | Abrir con                      |       |               | eren buser me  | 56.000 |  |  |
| 🖳 Sitios recientes  |           | Compartir con                  | ×     |               |                |        |  |  |
| Courses (           |           | Restaurar versiones anteriores |       |               |                |        |  |  |
| Bibliotecas         |           | Enviar a                       | ×.    |               |                |        |  |  |
| Imágenes            |           | Cortar                         |       |               |                |        |  |  |
| J Música            |           | Copiar                         |       |               |                |        |  |  |
| H Vídeos            |           | Crear acceso directo           |       |               |                |        |  |  |
| Constant library    |           | Eliminar                       |       |               |                |        |  |  |
| o Grupo en el nogar |           | Cambiar nombre                 |       |               |                |        |  |  |
| Equipo              |           | Propiedades                    |       |               |                |        |  |  |
| 2.1                 |           |                                |       | 4             |                |        |  |  |
| Red .               |           |                                |       |               |                |        |  |  |
|                     |           |                                |       |               |                |        |  |  |
|                     |           |                                |       |               |                |        |  |  |

C. A continuación, diríjase nuevamente con el explorador de archivos de Windows a otra carpeta de su elección en su computadora (o al escritorio) y haga clic derecho en un espacio vacío de la misma y seleccione la opción Pegar. El archivo previamente copiado aparecerá en esta nueva carpeta.

| 1                                                                                                    |                                                    |                 |                                                        |                                |                                      | (ie  |       | X                    |
|----------------------------------------------------------------------------------------------------|----------------------------------------------------|-----------------|--------------------------------------------------------|--------------------------------|--------------------------------------|------|-------|----------------------|
| 😋 🔾 🗢 📕 🕨 Nueva c                                                                                                    | arpeta                                             |                 |                                                        | ✓ <sup>4</sup> <sub>2</sub>    | Buscar Nueva carp                    | eta  |       | Q                    |
| Organizar 🔻 Incluir e                                                                                                    | en biblioteca 🔻                                    | Compartir con 🔻 | Nueva carpeta                                          |                                |                                      | 8⊞ ▼ |       | 0                    |
| <ul> <li>★ Favoritos</li> <li>↓ Descargas</li> <li>■ Escritorio</li> <li>③ Sitios recientes</li> </ul>                                                                                                    | Nombre                                             | *               | Fecha de modifica<br>Esta carpeta está                 | Tipo<br>vacía.                 | Tamaño                               |      |       |                      |
| <ul> <li>⇒ Bibliotecas</li> <li>≧ Documentos</li> <li>⇒ Imágenes</li> <li>→ Música</li> <li>➡ Vídeos</li> </ul>                                                                                                    |                                                    |                 | Ver<br>Ordenar por<br>Agrupar por<br>Actualizar        | )<br>)<br>)                    |                                      |      |       |                      |
| 🍓 Grupo en el hogar                                                                                                    |                                                    | (               | Personalizar esta carpeta<br>Pegar                     |                                |                                      |      |       |                      |
| 1 Equipo                                                                                                    |                                                    |                 | Pegar acceso directo<br>Deshacer Copiar                | Ctrl+Z                         |                                      |      |       |                      |
| Red                                                                                                    |                                                    |                 | Compartir con<br>Nuevo                                 | Э                              |                                      |      |       |                      |
|                                                                                                    |                                                    |                 | Propiedades                                            |                                |                                      |      |       |                      |
| 0 elementos                                                                                                    |                                                    |                 |                                                        |                                |                                      |      |       |                      |
|                                                                                                    |                                                    |                 |                                                        |                                |                                      |      |       |                      |
|                                                                                                    |                                                    |                 |                                                        |                                |                                      |      |       |                      |
| 🚱 🔵 🗢 📕 ► Nueva ca                                                                                                    | arpeta                                             |                 |                                                        | • [4 <sub>7</sub> ]            | Buscar Nueva carp                    | eta  | ,   • | <b>×</b>             |
| Organizar → Incluir er                                                                                                    | arpeta<br>n biblioteca 🔻                           | Compartir con 👻 | Nueva carpeta                                          | • • • •                        | Buscar Nueva carp                    | eto  | , .   | <mark>کا</mark><br>م |
| Crganizar  Incluir e Favoritos Favoritos Descargas Escritorio Sitios recientes Fibliotecas Fibliotecas | arpeta<br>n biblioteca -<br>Nombre<br>() retenISR2 | Compartir con 👻 | Nueva carpeta<br>Fecha de modifica<br>03/03/2016 08:15 | ▼ 49<br>Tipo<br>Data Base File | Buscar Nueva carp<br>Tamaño<br>52 KB | eta  |       | ρ<br>()              |

**d.** Con esto se finaliza el proceso de realización de la copia de respaldo de la base de datos de la herramienta. Asegúrese de no borrar el archivo pegado en el paso anterior hasta no haber completado todos los pasos descritos en el este manual.

#### 2. Desinstalación de la herramienta RetenISR2 Escritorio

a. En el menú Inicio de Windows ingrese a la opción Panel de Control.

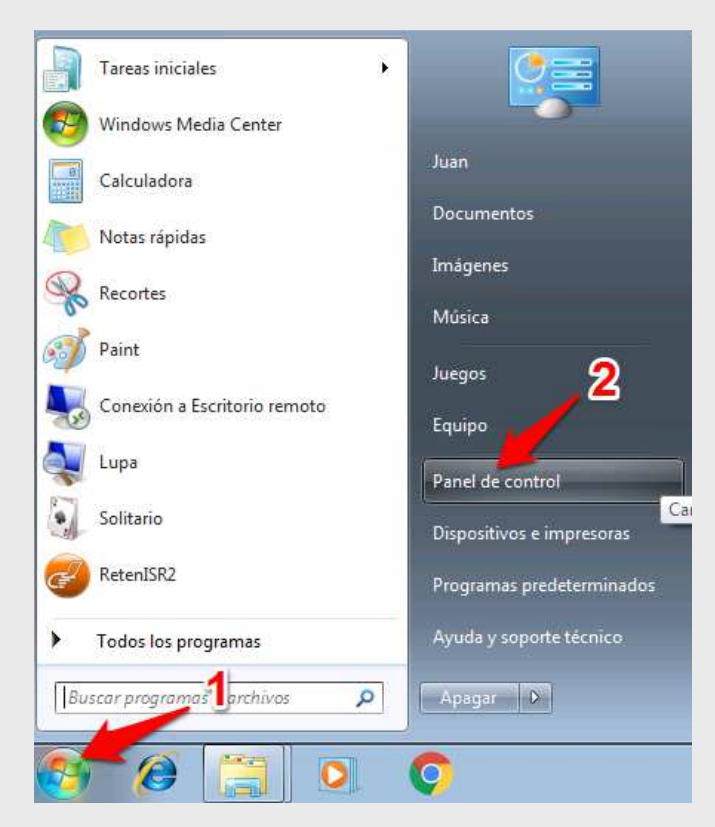

**b.** A continuación, seleccione la opción **Desinstalar un programa** que se encuentra en la sección **Programas** en la nueva ventana abierta.

|     | Sistema y seguridad               | Cuentas de usuario                          |
|-----|-----------------------------------|---------------------------------------------|
| 4   | Revisar el estado del equipo      | 📲 🚱 Cambiar el tipo de cuenta               |
| ~   | Buscar y corregir problemas       | Apariencia y personalización                |
|     | Deletaria                         | Cambiar el tema                             |
| 100 | Redes e Internet                  | Cambiar fondo de escritorio                 |
|     | Ver el estado y las tareas de red | Ajustar resolución de pantalla              |
| -   | compartido                        | Relai idiama y región                       |
| -   | Uarduara u conida                 | Reloj, lulorna y region                     |
| 1   | Hardware y sonido                 | Cambiar teclados u otros métodos de entrada |
|     | Agregar un dispositivo            | Accesibilidad                               |
|     | Agregal un dispositivo            | Permitir que Windows sugiera parámetros de  |
| -0  | Programas                         | configuración                               |
|     | Desinstalar un programa           | Optimizar la presentación visual            |

**c.** En el listado de programas que aparece en pantalla, busque la entrada con nombre **RetenISR2.** 

| ♥ ■ Panel de control Ventana principal del Panel de control control ver actualizaciones instaladas | <ul> <li>Programas          <ul> <li>Programas y características</li> </ul> </li> <li>Desinstalar o cambiar un programa         <ul> <li>Para desinstalar un programa, selecciónelo en la lista</li> </ul> </li> </ul> | y después haga clic en Desinstalar, C                                                | ambiar o Repara                                                       | ır.    |                                                         |
|----------------------------------------------------------------------------------------------------|----------------------------------------------------------------------------------------------------|--------------------------------------------------------------------------------------|-----------------------------------------------------------------------|--------|---------------------------------------------------------|
| Activar o desactivar las<br>características de Windows                                             | Organizar  Nombre  Adobe AIR Google Chrome Oracle VM VirtualBox Guest Additions 5.0.10 RetenISR2                                                                                                    | Editor<br>Adobe Systems Incorporated<br>Google Inc.<br>Oracle Corporation<br>UNKNOWN | Se instaló el<br>03/03/2016<br>03/03/2016<br>03/03/2016<br>03/03/2016 | Tamaño | Versión 20.0.0.260<br>49.0.2623.75<br>5.0.10.0<br>1.6.1 |

**d.** Seleccione la entrada y en la parte superior haga clic sobre la opción **Desinstalar**.

| 🔾 🗢 🗹 🕨 Panel de                                                                                                    | control 🕨 Programas 🕨 Programas y características                                                        |                                       |                  |        |              |   |
|----------------------------------------------------------------------------------------------------|----------------------------------------------------------------------------------------------------|---------------------------------------|------------------|--------|--------------|---|
| Ventana principal del Par<br>control<br>Ver actualizaciones instal<br>Activar o desactivar las<br>características de Windon | el de Desinstalar o cambiar un programa<br>adas Para desinstalar un programa, selecciónelo en la lista y | y después haga clic en Desinstalar, C | Cambiar o Repara | ır.    |              |   |
| caracteristicas de windo                                                                                                    | Organizar  Desinstalar                                                                                   |                                       |                  |        |              | _ |
|                                                                                                    | Nombre Desinstalar este programa.                                                                        | Editor                                | Se instaló el    | Tamaño | Versión      |   |
|                                                                                                    | Adobe AIR                                                                                                | Adobe Systems Incorporated            | 03/03/2016       |        | 20.0.0.260   |   |
|                                                                                                    | © Google Chrome                                                                                          | Google Inc.                           | 03/03/2016       |        | 49.0.2623.75 |   |
|                                                                                                    | Cracle VM VirtualBox Guest Additions 5.0.10                                                              | Oracle Corporation                    | 03/03/2016       |        | 5.0.10.0     |   |
|                                                                                                    | 🤣 RetenISR2                                                                                              | UNKNOWN                               | 03/03/2016       |        | 1.6.1        |   |
|                                                                                                    |                                                                                                    |                                       |                  |        |              | 1 |
|                                                                                                    |                                                                                                    |                                       |                  |        |              |   |
|                                                                                                    |                                                                                                    |                                       |                  |        |              |   |
|                                                                                                    |                                                                                                    |                                       |                  |        |              |   |
|                                                                                                    |                                                                                                    |                                       |                  |        |              |   |

**e.** Se llevará a cabo la desintalación de la herramienta. La entrada RetenISR2 desaparecerá de la lista de programas instalados.

## 3. Descarga del instalador del Portal de la SAT

a. Ingrese con su navegador de Internet a la siguiente dirección:

http://portal.sat.gob.gt/sitio/index.php/descargas/programas-de-software/retenisr.html

| d <sup>ord</sup> RetenISR (Descarga) ×                                                                                                    | 4 - 0 × |
|----------------------------------------------------------------------------------------------------|---------|
| ← → C D portal.sat.gob.gt/sitio/index.php/descargas/programas-de-software/retenisr.html                                                                                                    | ☆ 🗿 ≡   |
|                                                                                                    | Î       |
| Inicio Estadísticas Tributarias e-SAT∙ Trámites o Gestiones v Institución v Leyes v Descargas v Formación v Contáctenos v                                                                                                    |         |
| Inicio > Descargas > Programas de Software > RetentSR                                                                                                    | _       |
| RetenISR (Descarga)                                                                                                    |         |
| Informe Anual de Liquidación y Devolución de lo Retenido en exceso, Rentas del Trabajo.                                                                                                    |         |
| Previo a generar el informe Anual y según el aplicativo RetenISR 2 que utilice, ingrese al flujo de pasos a seguir en el siguie<br>link: Presione aquí                                                                                    | nte     |
| RetenISR es la herramienta diseñada para facilitar a los agentes de retención del Impuesto Sobre la Renta las diferen<br>obligaciones que tienen ante la Administración Tributaria. Actualmente se encuentra disponible en dos versiones: | tes     |
| 1. RetenISR 2 Escritorio: A ser utilizada a partir del periodo 2013.<br>2. RetenISR Escritorio: Para periodos anteriores.                                                                                                    |         |
| RetenISR 2 Escritorio                                                                                                    |         |
| RetenISR                                                                                                    |         |
| Es la nueva herramienta para los Agentes de Retención del Impuesto Sobre la Renta a partir del periodo 2013 conforme<br>Decreto 10-2012.                                                                                                  | el      |
| Información de Actualizador RetenISR 2 Escritorio 1.6.1                                                                                                    |         |

**b.** En la página ubicar la sección titulada **Descargas RetenISR 2 Escritorio 1.6.1** y presionar el enlace ubicado en el numeral 2 para descargar el instalador del programa.

| IMI          | PORTANTE: Para que la herramienta actualice Automáticamente, deberá estar conectado a Internet.                                                                                                    |
|--------------|----------------------------------------------------------------------------------------------------|
|              | Descargas RetenISR 2 Escritorio 1.6.1                                                                                                    |
| Par          | a su utilización se requiere:                                                                                                    |
| 1, 1         | ener instalado el software Adobe Air. Descargar del sitio del fabricante                                                                                                    |
|              | 1.1 Gula de instalación de Adobe Air. Descargar                                                                                                    |
|              | Nota: Si ya tiene instalado AdobeAir en su computador, solo descargue el Instalador RetenISR 2                                                                                                    |
| 2. 5<br>3. 1 | si desea realizar la descarga por primera vez, descargue el Instalador de RetenISR 2 Escritorio versión 1.6.1 presionando Aquí<br>Jodelos de Carga de Reten ISR 2 - Escritorio. Aplicativo para la generación de Retenciones |
|              | 3.1 Opcional Simplificado: Descarga                                                                                                    |
|              | 3.2 Rentas del Trabajo: Descarga                                                                                                    |

C. Se le solicitará que indique la carpeta en su computadora en donde se guardará el instalador de la herramienta o bien éste se guardará automáticamente en la carpeta de Descargas de su computador.

| IMPORTANTE: Para que la herramienta actualice Automáticamente, deberá estar conectado a Internet.                                                                                                    |  |
|----------------------------------------------------------------------------------------------------|--|
| Descargas RetenISR 2 Escritorio 1.6.1                                                                                                    |  |
| Para su utilización se requiere;                                                                                                    |  |
| 🖉 Guardar como                                                                                                    |  |
| 💭 🖓 💺 Juan + Descargas 🔹 🚽 🖓 Buscar Descargas 🔎                                                                                                    |  |
| Organizar 🔻 Nueva carpeta 🛛 🕅 🔻 😧                                                                                                    |  |
| Province     Province     Province |  |
| Grupo en el hogar                                                                                                    |  |

#### 4. Instalar de nuevo la herramienta

 a. Diríjase con el explorador de archivos de Windows a la carpeta donde se guardó el instalador recién descargado del Portal de SAT y ubique el archivo con nombre RetenISR\_Escritorio\_1.6.1

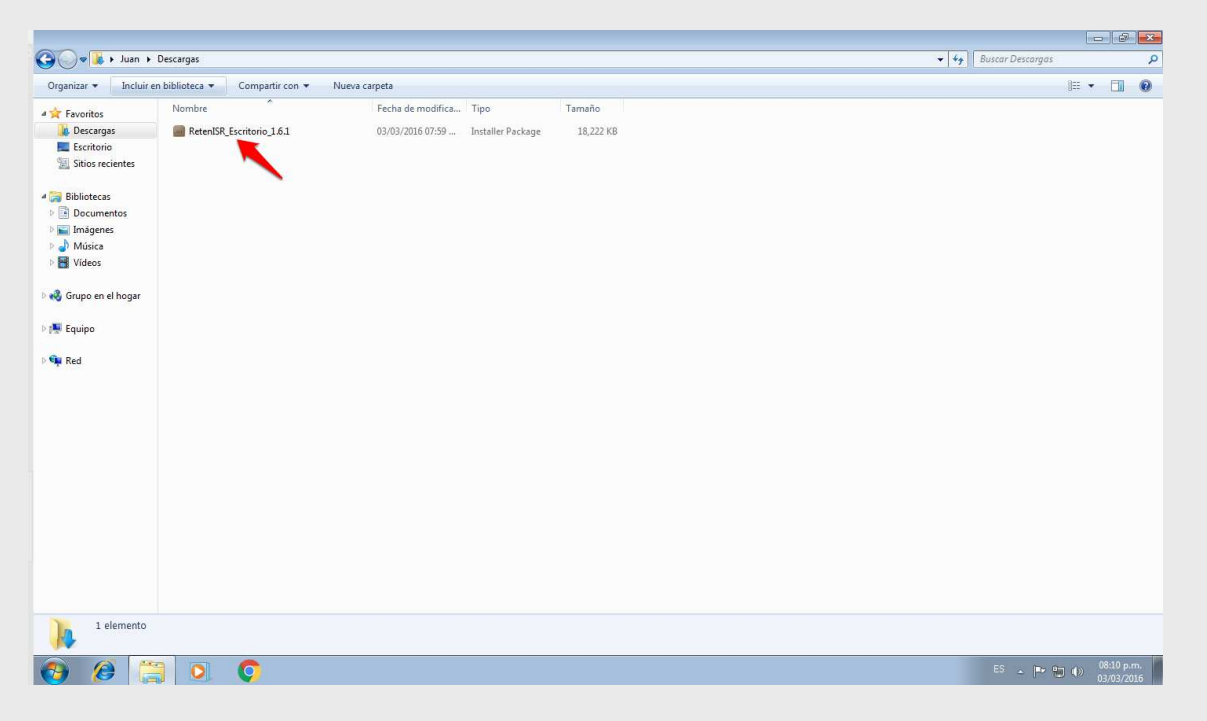

 b. Haga doble clic sobre este archivo. Aparecerá la ventana de instalación de la aplicación. Presione el botón Instalar para iniciar la instalación.

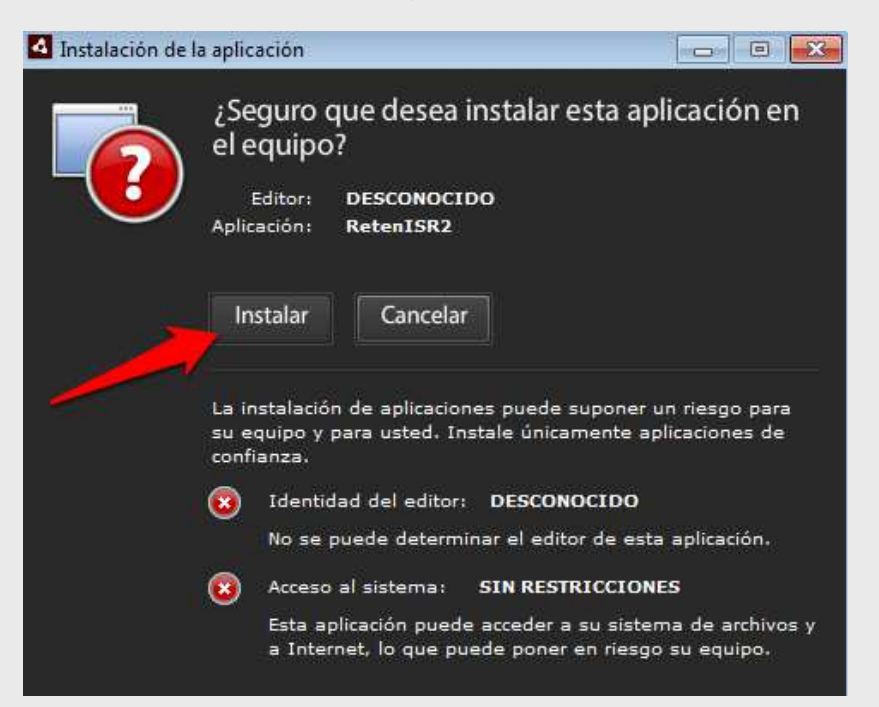

c. En la siguiente pantalla, presione el botón Continuar.

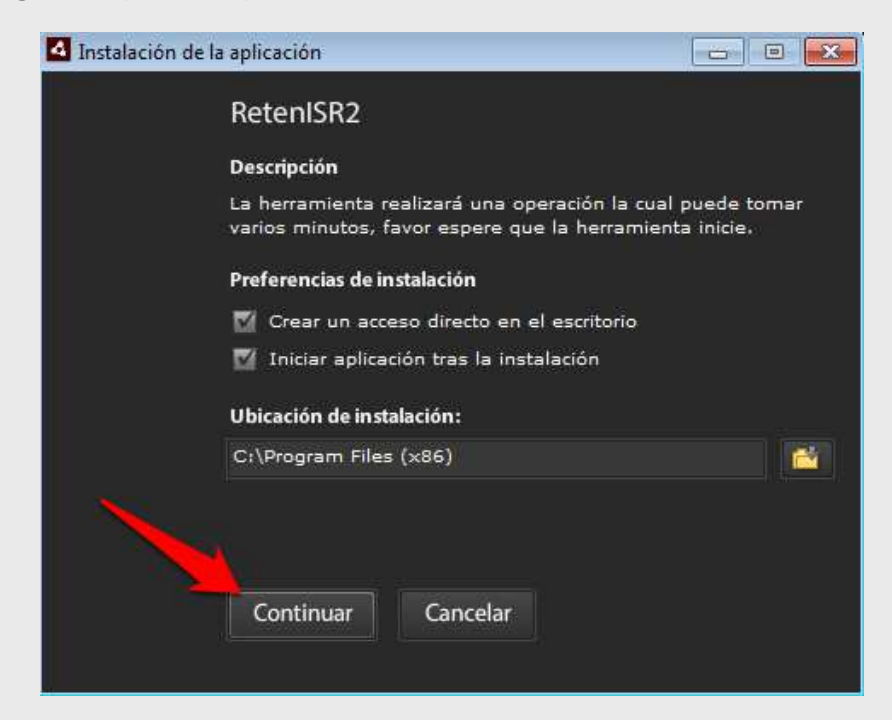

**d.** Si se le pregunta si desea permitir que el programa realice cambios en el equipo, presione **Sí**.

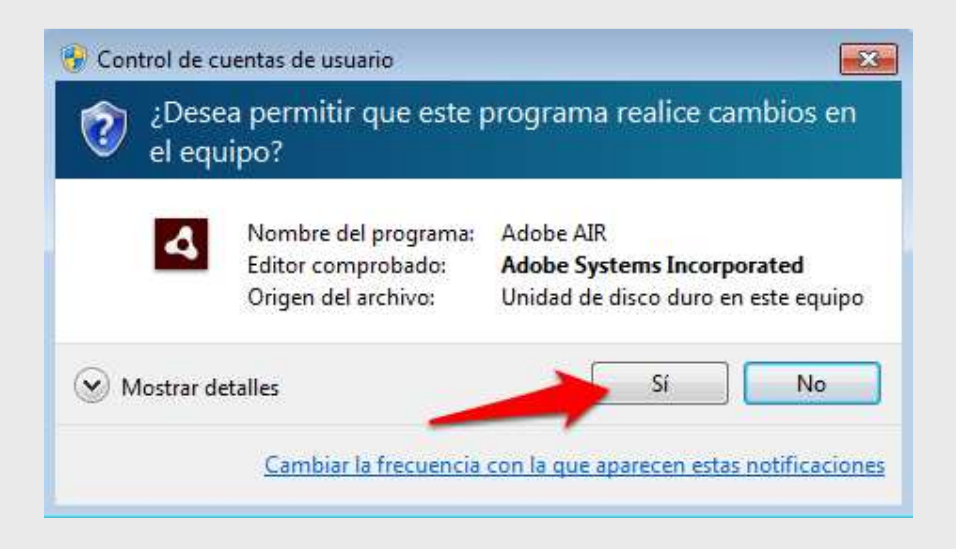

e. Se realizará la instalación de la herramienta. Al finalizar la instalación, aparecerá la pantalla principal de RetenISR2 Escritorio. La aplicación está lista para utilizarse de nuevo.

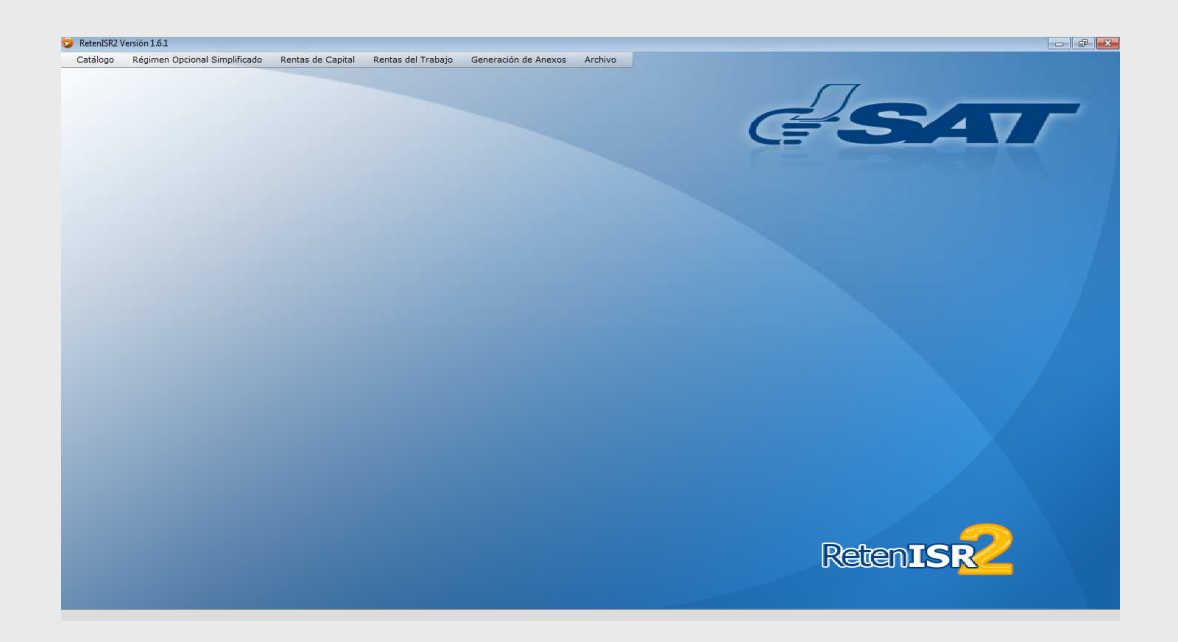

f. A continuación puede verificar en alguna de las opciones de la herramienta si los datos que había almacenado previamente se encuentran disponibles. Si los datos previos se muestran correctamente, con esto se finalizaría la nueva instalación; de no ser así, favor continúe con la sección V de este manual.

|                       | NIT Retene |                 |               |            |                                        |                   |        |         |            |        |  |
|-----------------------|------------|-----------------|---------------|------------|----------------------------------------|-------------------|--------|---------|------------|--------|--|
|                       |            | dor: 56332548 ¥ | Nombre: EMPRE | SA S.A.    |                                        |                   |        |         |            |        |  |
|                       | Peri       | odo: 2015 v     | ]             |            |                                        |                   |        |         |            |        |  |
|                       | NIT Emple  | ado :           | X             |            |                                        |                   |        |         |            |        |  |
|                       |            |                 |               |            |                                        |                   |        |         |            |        |  |
|                       | NIT        | Nombre          |               | Fecha Alta | Renta Imponible<br>/Excesos Renta Neta | Impuesto<br>Anual | Enero  | Febrero | Marzo      | Abril  |  |
|                       | 5647895K   | Empleado 1      |               | 01/01/2015 | 10053.70                               | 502.69            | 41.89  | 41.89   | 41.89      | 41.89  |  |
|                       | 56231466   | Empleado 2      |               | 01/01/2015 | 1053.70                                | 52.69             | 4.39   | 4.39    | 4.39       | 4.39   |  |
|                       | 65287452   | Empleado 3      |               | 01/01/2015 | 47653.70                               | 2382.69           | 198.56 | 198.56  | 198.56     | 198.56 |  |
|                       | 41556585   | Empleado 4      |               | 01/01/2015 | 24303.70                               | 1215.19           | 101.27 | 101.27  | 101.27     | 101.27 |  |
|                       | 99985470   | Empleado 5      |               | 01/01/2015 | 2446.30                                | 0.00              | 0.00   | 0.00    | 0.00       | 0.00   |  |
|                       |            |                 |               |            |                                        |                   |        |         |            |        |  |
|                       |            |                 |               |            |                                        |                   |        |         |            |        |  |
|                       |            |                 |               |            |                                        |                   |        |         |            |        |  |
|                       |            |                 |               |            |                                        |                   |        |         |            |        |  |
|                       |            | TOTALES:        |               |            |                                        |                   | 346.11 | 346.11  | 346.11     | 346.11 |  |
| and the second second | Mostrando  | 1 al 5 de 5     |               |            |                                        |                   |        | Ani     | tarior Sig | iente  |  |
|                       | •          |                 |               | ]          |                                        |                   |        |         | _          | •      |  |
|                       |            |                 |               |            |                                        |                   |        |         |            |        |  |
|                       |            |                 |               |            |                                        |                   |        |         |            |        |  |

## 5. Recuperación de los datos guardados

LOS PASOS DESCRITOS EN ESTA SECCIÓN DEL MANUAL SOLO DEBEN REALIZARSE SI HA TENIDO PROBLEMAS PARA ACCEDER A LOS DATOS PREVIAMENTE GUARDADOS EN LA HERRAMIENTA LUEGO HABER REALIZADO LA NUEVA INSTALACIÓN.

- a. Cierre la aplicación RetenISR2.
- **b.** Ingrese con el explorador de archivos a la carpeta en donde guardó el archivo **retenISR2** copiado en la sección 1 de este manual.

| ~                                                                                                    |                      |                 |          |                   | 1 11                                                                                                    |                  | E   | - 0 | × |
|----------------------------------------------------------------------------------------------------|----------------------|-----------------|----------|-------------------|----------------------------------------------------------------------------------------------------|------------------|-----|-----|---|
| Nu                                                                                                    | eva carpeta          |                 |          |                   | <ul> <li>✓</li> <li>✓</li></ul> | uscar Nueva carp | eta |     | ٩ |
| Organizar 👻 Inc                                                                                                    | luir en biblioteca 🔻 | Compartir con 🔻 | Nueva ca | rpeta             |                                                                                                    |                  |     | • 💷 | 0 |
| 🚖 Favoritos                                                                                                    | Nombre               | ^               |          | Fecha de modifica | Tipo                                                                                                    | Tamaño           |     |     |   |
| <ul> <li>Descargas</li> <li>Escritorio</li> <li>Sitios recientes</li> <li>Bibliotecas</li> <li>Documentos</li> <li>Imágenes</li> <li>Música</li> <li>Vídeos</li> <li>Grupo en el hoga</li> <li>Equipo</li> <li>Red</li> </ul> | is retenISR2         |                 |          | 03/03/2016 08:15  | Data Base File                                                                                                    | 52 KB            |     |     |   |
| 1 elemer                                                                                                    | nto                  |                 |          |                   |                                                                                                    |                  |     |     |   |

**c.** Presione el clic derecho sobre el archivo y seleccione la opción **Copiar**.

| Favoritos          | Nombre     | ^ · · · · · · · · · · · · · · · · · · · | Fecha de  | modifica | Тіро           | Tamaño |  |
|--------------------|------------|-----------------------------------------|-----------|----------|----------------|--------|--|
| 👃 Descargas        | sretenISR2 |                                         | 03/03/201 | .6 08:15 | Data Base File | 52 KB  |  |
| Escritorio         |            | Abrir con                               | Ĩ         |          |                |        |  |
| 🔠 Sitios recientes |            | Compartir con                           | •         |          |                |        |  |
| Diblictores        |            | Restaurar versiones anteriores          |           |          |                |        |  |
| Documentos         |            | Enviar a                                |           |          |                |        |  |
| 🔤 Imágenes         |            | Cortar                                  |           |          |                |        |  |
| 🎝 Música           |            | Copiar                                  |           |          |                |        |  |
| Yídeos Vídeos      |            | Crear acceso directo                    |           |          |                |        |  |
| Grupo en el hogar  |            | Eliminar                                |           |          |                |        |  |
|                    |            | Cambiar nombre                          |           |          |                |        |  |
| Equipo             |            | Propiedades                             |           |          |                |        |  |
| Red                |            |                                         |           |          |                |        |  |
|                    |            |                                         |           |          |                |        |  |
|                    |            |                                         |           |          |                |        |  |
|                    |            |                                         |           |          |                |        |  |

**d.** Ahora diríjase con el explorador de archivos a la siguiente carpeta en su computadora:

C:\Usuarios\nombre\_de\_su\_usuario\RetenISR2\db

| Organizar 🔻 🛛 Incluir e | n biblioteca 🔻 🛛 🔾 | ompartir con 🔻 | Nueva carpe | a               |                |        | 9EE 🔹 | 2 |
|-------------------------|--------------------|----------------|-------------|-----------------|----------------|--------|-------|---|
| 👉 Favoritos             | Nombre             | × .            | Fe          | cha de modifica | Тіро           | Tamaño |       |   |
| Descargas               | sretenISR2         |                | 03          | /03/2016 08:15  | Data Base File | 52 KB  |       |   |
| Escritorio              |                    |                |             |                 |                |        |       |   |
| 🖳 Sitios recientes      |                    |                |             |                 |                |        |       |   |
| Bibliotecas             |                    |                |             |                 |                |        |       |   |
| Documentos              |                    |                |             |                 |                |        |       |   |
| 📔 Imágenes              |                    |                |             |                 |                |        |       |   |
| 🌙 Música                |                    |                |             |                 |                |        |       |   |
| Vídeos                  |                    |                |             |                 |                |        |       |   |
| 🜏 Grupo en el hogar     |                    |                |             |                 |                |        |       |   |
| 🌉 Equipo                |                    |                |             |                 |                |        |       |   |
| 🗣 Red                   |                    |                |             |                 |                |        |       |   |
|                         |                    |                |             |                 |                |        |       |   |
|                         |                    |                |             |                 |                |        |       |   |

Presione el clic derecho sobre un espacio en blanco de la carpeta y seleccione la opción Pegar.

| Irganizar 🔻 🛛 Incluir e | n biblioteca 🔻 🛛 Compa | rtir con 👻 Nueva carpeta  |               |          |  |
|-------------------------|------------------------|---------------------------|---------------|----------|--|
| 🗧 Favoritos             | Nombre                 | Fecha de modifie          | ca Tipo       | Tamaño   |  |
| 🚺 Descargas             | sretenISR2             | 03/03/2016 08:15          | Data Base Fil | le 52 KB |  |
| Escritorio              |                        |                           |               |          |  |
| Sitios recientes        |                        |                           |               |          |  |
| Bibliotecas             |                        |                           |               |          |  |
| Documentos              |                        | Ver                       | <b>b</b>      |          |  |
| 🔄 Imágenes              |                        | Ordenar por               | •             |          |  |
| J Música                |                        | Agrupar por               | E.            |          |  |
| Vídeos                  |                        | Actualizar                |               |          |  |
| and we                  |                        | Personalizar esta carpeta |               |          |  |
| 🖏 Grupo en el hogar     |                        | Pegar                     | 1             |          |  |
| - Paudatan              |                        | Pegar acceso directo      |               |          |  |
| 🚽 Equipo                |                        | Deshacer Copiar (         | Ctrl+Z        |          |  |
| 📭 Red                   |                        | C                         |               |          |  |
|                         |                        | Compartir con             |               |          |  |
|                         |                        | Nuevo                     | •             |          |  |
|                         |                        | Propiedades               |               |          |  |
|                         |                        | -                         |               |          |  |

**f.** Se mostrará una ventana en la cual se le indicará que la ubicación ya tiene un archivo con el mismo nombre. En esta ventana haga clic en la opción **Copiar y reemplazar**.

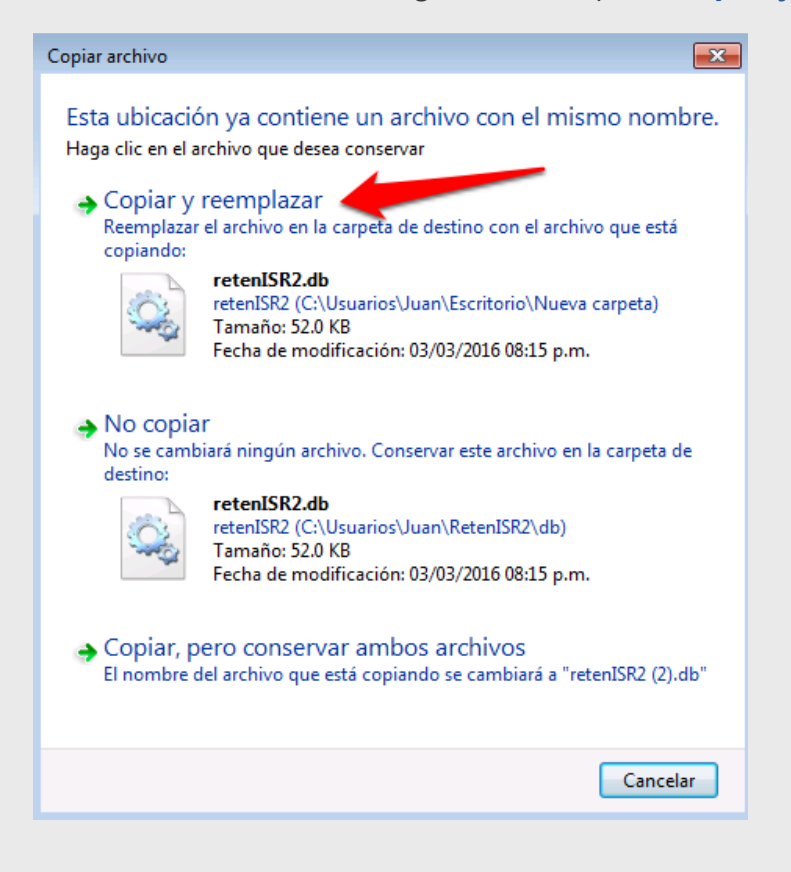

**g.** A continuación, abra de nuevo la aplicación de RetenISR2 y esta vez los datos previamente guardados ya aparecerán en las diferentes opciones que provee la herramienta.

| igimen Opcional Simplifi | cado Re     | entas de Capital  | Rentas del Trabajo G  | eneración de Anexos | Archivo             |          |        |         |            |        |
|--------------------------|-------------|-------------------|-----------------------|---------------------|---------------------|----------|--------|---------|------------|--------|
|                          |             |                   |                       |                     |                     |          |        |         |            |        |
|                          |             |                   |                       |                     |                     |          |        | $\int$  | 7          |        |
|                          |             |                   |                       |                     |                     |          | -      | -       |            |        |
|                          |             |                   |                       |                     |                     |          |        | -       |            |        |
|                          |             |                   |                       |                     |                     |          |        | -       |            |        |
| Consul                   | tas de Rete | enciones - Rentas | del Trabajo           |                     |                     |          |        |         |            | ×      |
|                          |             |                   |                       |                     |                     |          |        |         |            |        |
| N                        | T Retene    | dor : 563325      | 48 <b>v</b> Nombre: 1 | MPRESA S.A.         |                     |          |        |         |            |        |
|                          | Perí        | odo : 2015        | •                     |                     |                     |          |        |         |            |        |
|                          | TT Formalia |                   | v                     |                     |                     |          |        |         |            |        |
| N                        | 11 Emple    | auo :             | ~                     |                     |                     |          |        |         |            |        |
|                          | NIT         | Nombre            |                       | Eacha Alta          | Renta Imposible     | Impuerto | Enero  | Eabraro | Marro      | Abril  |
|                          |             | inomer c          |                       | - Cella Alta        | /Excesos Renta Neta | Anual    | chero  | repreto | Harto      |        |
| 5                        | 647895K     | Empleado 1        |                       | 01/01/2015          | 10053.70            | 502.69   | 41.89  | 41.89   | 41.89      | 41.89  |
| 5                        | 6231466     | Empleado 2        |                       | 01/01/2015          | 1053.70             | 52.69    | 4.39   | 4.39    | 4.39       | 4.39   |
| 6                        | 5287452     | Empleado 3        |                       | 01/01/2015          | 47653.70            | 2382.69  | 198.56 | 198.56  | 198.56     | 198.56 |
| 4                        | 1556585     | Empleado 4        |                       | 01/01/2015          | 24303.70            | 1215.19  | 101.27 | 101.27  | 101.27     | 101.27 |
| 9                        | 9985470     | Empleado 5        |                       | 01/01/2015          | 2446.30             | 0.00     | 0.00   | 0.00    | 0.00       | 0.00   |
|                          |             |                   |                       |                     |                     |          |        |         |            |        |
|                          |             |                   |                       |                     |                     |          |        |         |            |        |
|                          |             |                   |                       |                     |                     |          |        |         |            |        |
|                          |             |                   |                       |                     |                     |          |        |         |            |        |
|                          |             |                   |                       |                     |                     |          |        |         |            |        |
|                          |             | TOTALES:          |                       |                     |                     |          | 346.11 | 346.11  | 346.11     | 346.11 |
|                          | Mostrando   | 1 al 5 de 5       |                       |                     |                     |          |        | An      | terior Sim | ilente |
| •                        |             |                   | 311                   |                     |                     |          |        |         |            |        |
|                          |             |                   |                       |                     |                     |          |        |         |            |        |
|                          |             |                   |                       |                     |                     |          |        | Búsqued | a (        | errar  |
|                          |             |                   |                       |                     |                     |          |        | -       |            |        |
|                          |             | -                 |                       |                     |                     |          |        | _       | -          | -      |
|                          |             |                   |                       |                     |                     |          |        | B       |            | - COD  |
|                          |             |                   |                       |                     |                     |          |        | R       | etter      |        |